## Tutorial para unirte a las Videollamadas de <u>TEAMS</u>

Hay varias formas de entrar en la aplicación TEAMS, cada uno que elija la que mejor considere:

- 1. Descargando la aplicación TEAMS en vuestro móvil o tablet y entrar con vuestro usuario y contraseña de educa. Debéis buscarla en vuestra "App Store" si tenéis Iphone o en "Google Play" si tenéis cualquier móvil de Android.
- 2. Descargando la aplicación TEAMS en el escritorio del ordenador y así no tenéis que entrar a través de la página web de educacyl, que a veces va muy lenta porque está sobrecargada. Para descargarla entra en la aplicación TEAMS siguiendo los pasos de este tutorial y pincha en el siguiente icono dentro de TEAMS:

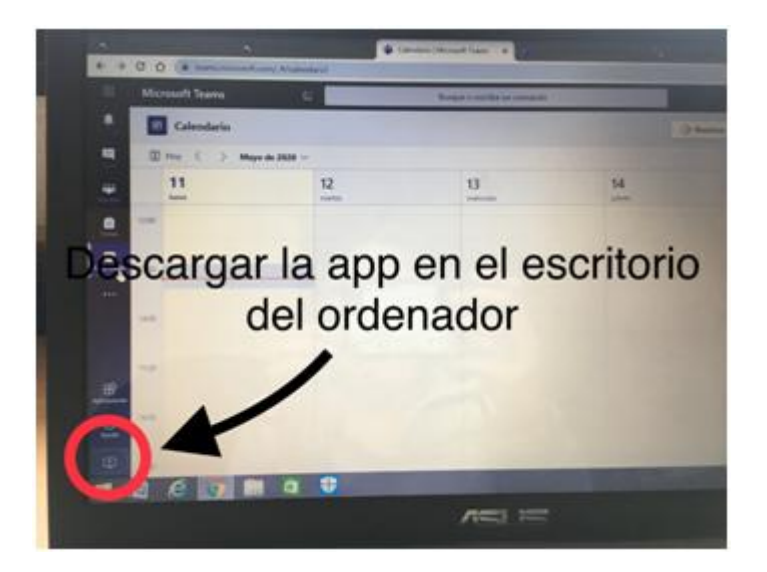

- 3. Con el ordenador a través de la página de educacyl, siguiendo los siguientes pasos:
- ⇒ Escribo en el buscador de mi ordenador las siglas "educacyl"

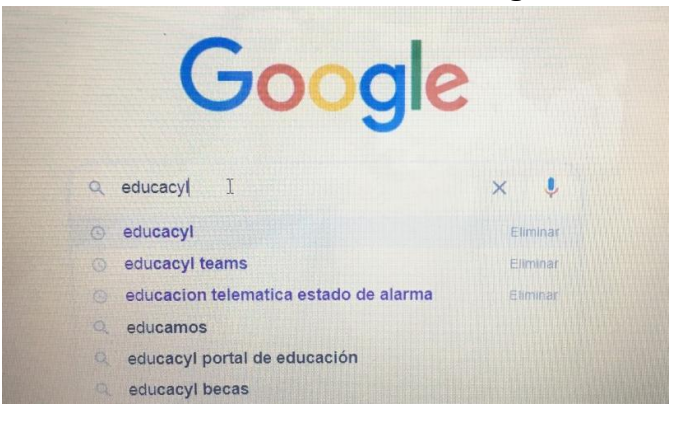

⇒ Entro en el primer enlace que aparece: "Educacyl-Junta de Castilla y León"

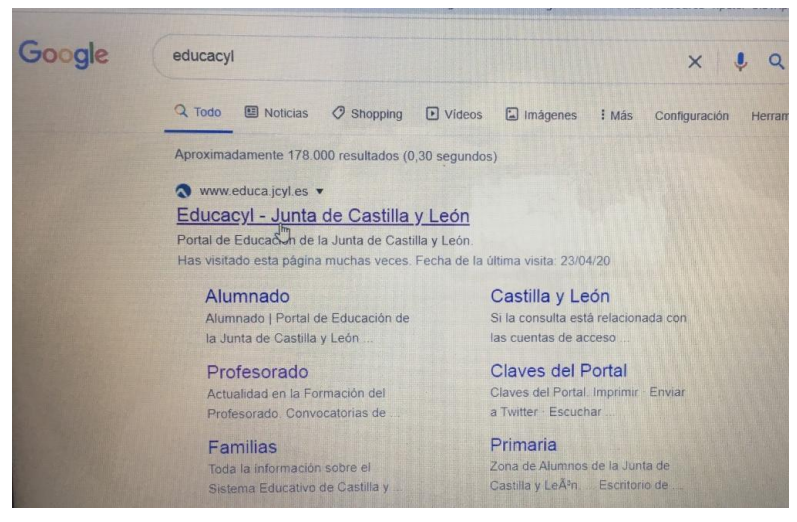

## $\Rightarrow$ Pincho en Acceso Privado:

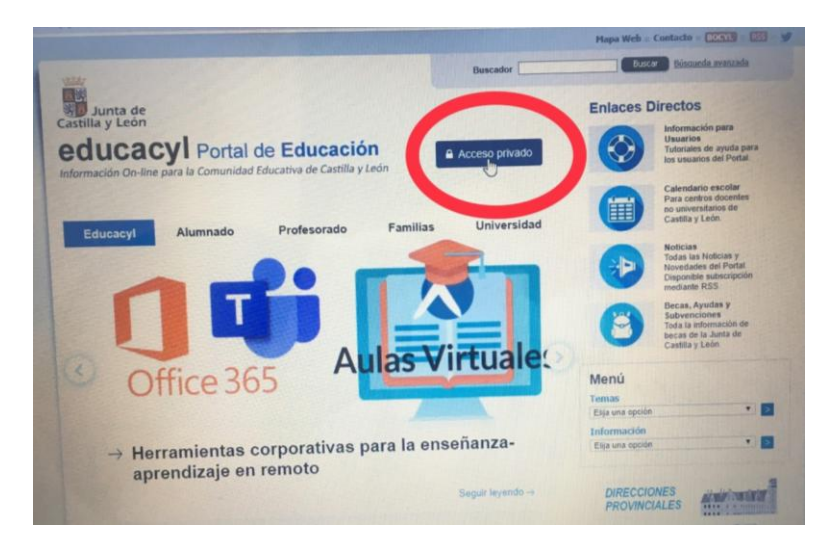

 $\Rightarrow$  Escribo correctamente mi usuario y contraseña:

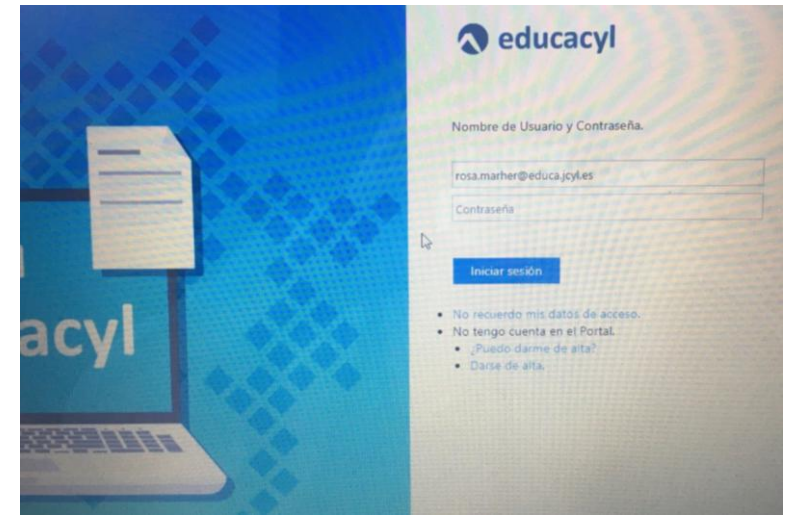

## $\Rightarrow$ Accedo a mi zona privada:

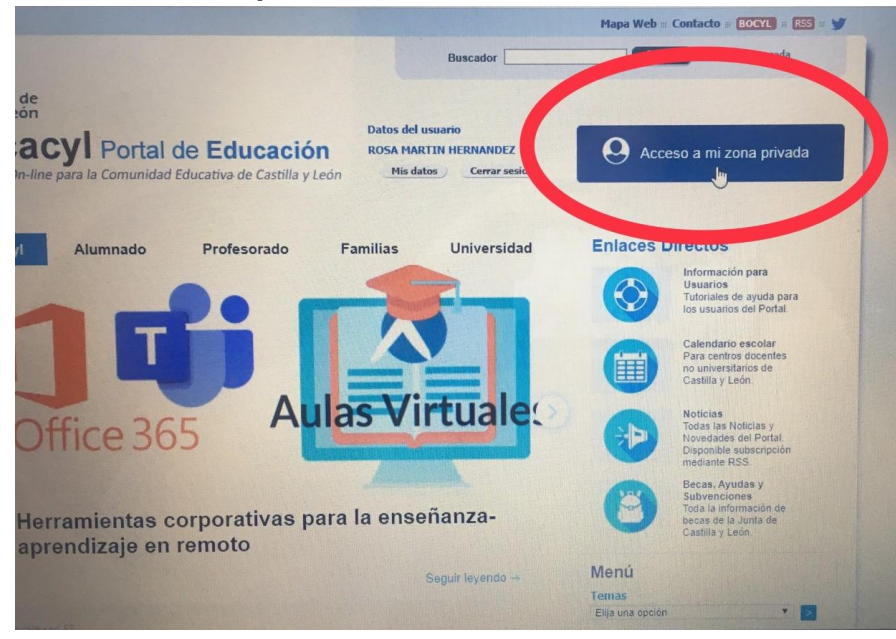

 $\Rightarrow$  Accedo a la aplicación "MS Teams-Educacyl":

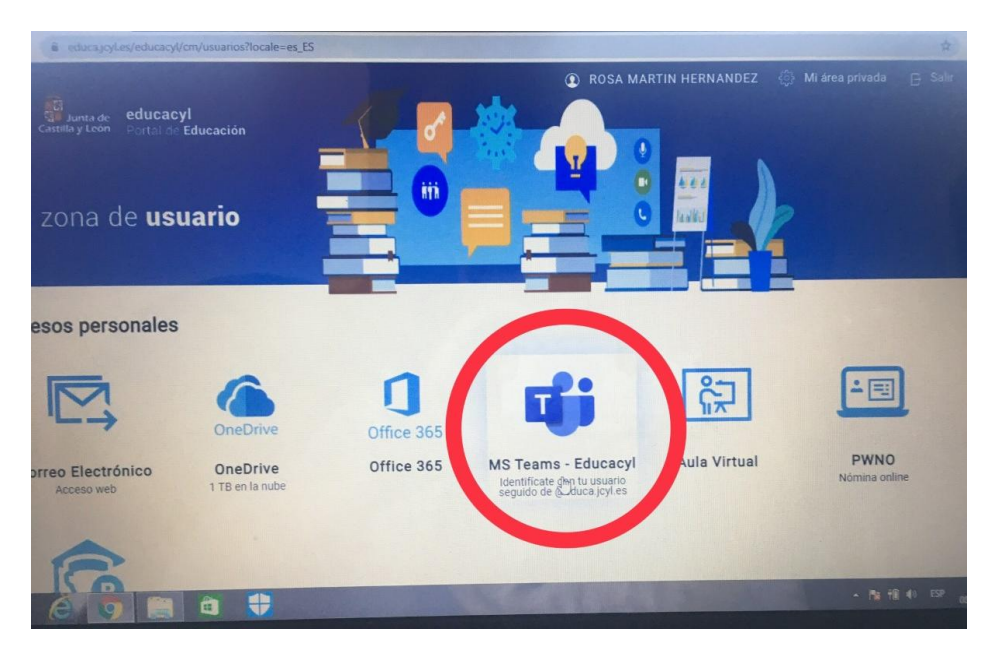

⇒ Introduzco nuevamente mi cuenta de correo electrónico y contraseña:

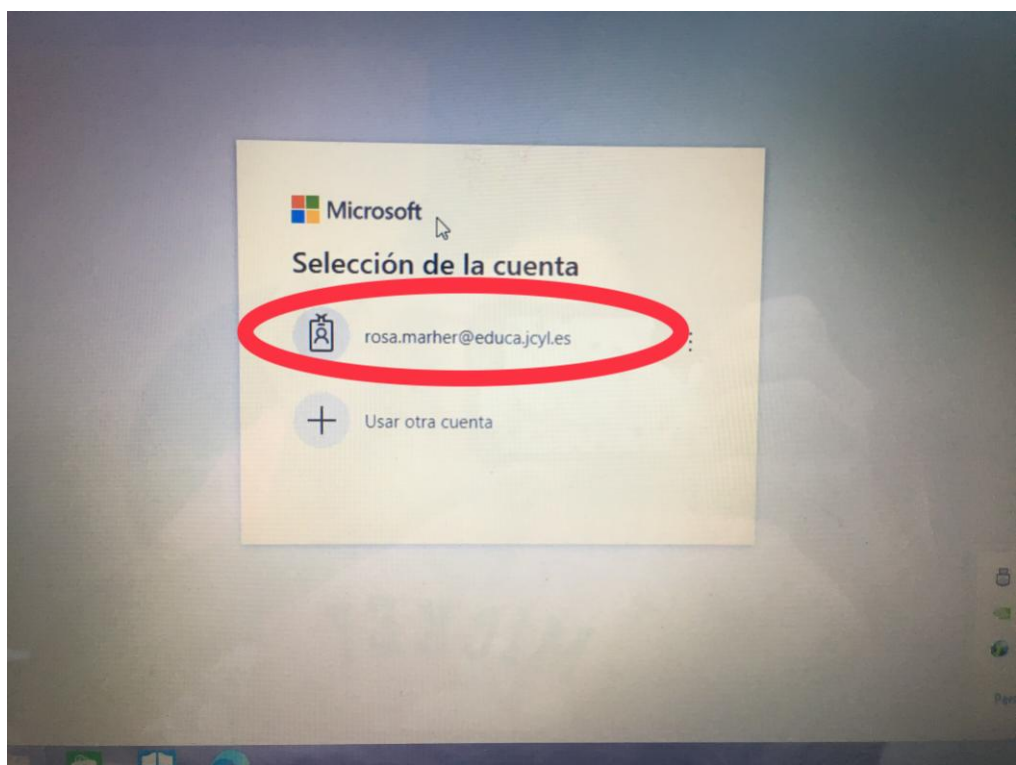

⇒ Si no quiero descargarme la aplicación en el escritorio de mi ordenador, pincho en "Utilice la aplicación web en su lugar".

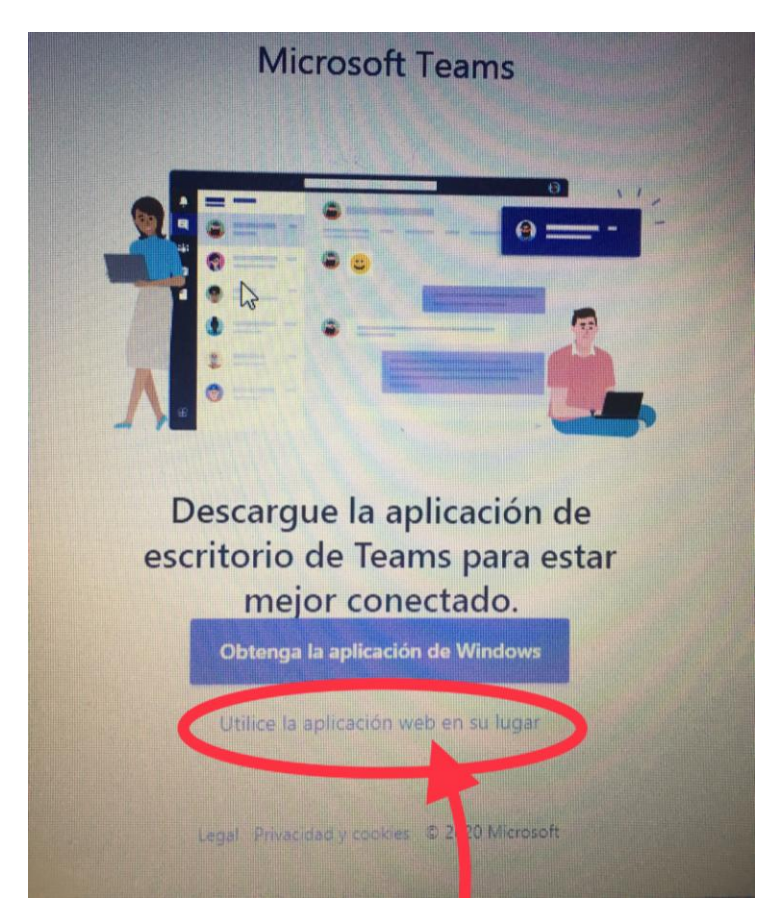

 $\Rightarrow$  Dentro de la aplicación "TEAMS", entro en "CALENDARIO" (BARRA VERICAL IZQUIERDA):

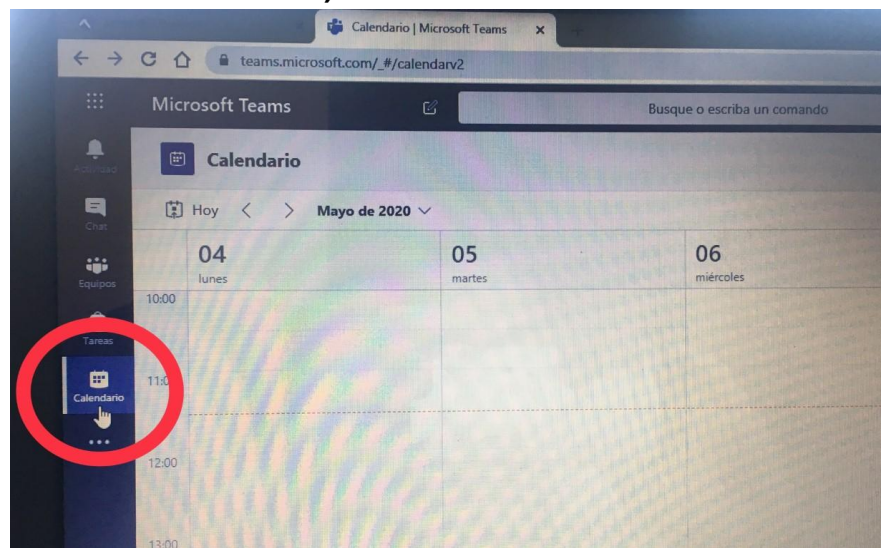

⇒ Busco el día de la reunión en el calendario, por ejemplo: el viernes
15 de mayo, en dicho día aparecerá planificada una reunión a las
11:00, debes dar a unirte cuando llegue el viernes a esa hora:

|                             |                     |                  | HUI                              |
|-----------------------------|---------------------|------------------|----------------------------------|
| Busque o escriba un comando |                     |                  | C                                |
|                             |                     | G4 Reunirse ahor | a + Nueva reunión V              |
|                             |                     |                  | Semana laboral V                 |
|                             |                     |                  |                                  |
|                             | 13                  | 14               | 15<br>viernes                    |
|                             | miercoles           |                  |                                  |
|                             |                     |                  |                                  |
|                             |                     |                  | REUNION<br>ROSA MARTIN HERNANDEZ |
|                             |                     |                  |                                  |
|                             |                     |                  |                                  |
|                             |                     |                  |                                  |
|                             | Unirse a la reunión |                  |                                  |
|                             |                     |                  |                                  |
|                             |                     |                  |                                  |